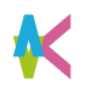

就職支援システム「キャリタスUC」利用方法

インターンシップについて

- ■企業や団体から九工大生向けのインターンシップ情報を 就職支援システム「キャリタスUC」を使用して検索・閲覧ができます。
- ■「キャリタスUC」に掲載される求人情報については、企業・団体を調べた うえで、応募や問い合せをするようにしてください。
- ■大学で取りまとめを必要とするインターンシップは、キャリタスUCでは 対応していません。各支援室の指示に従って応募してください。

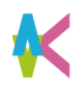

## 就職支援システム「キャリタスUC」 利用方法

ログイン

## ■こちらのURLもしくはQR コードを読み取ってログインしましょう。 Scan this URL or QR code to log in .

URL https://uc-student.jp/kyutech/

■自分の九工大IDとパスワードを入力して 「Login」を押します。

Enter your「九工大ID」 and password and press "Login".

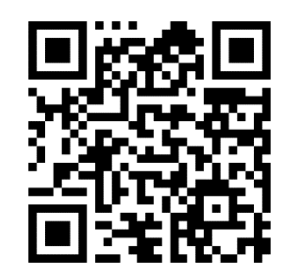

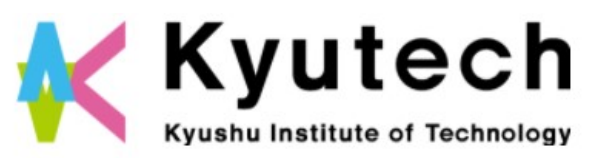

学校向け求人豪クラ

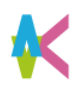

## 就職支援システム「キャリタスUC」 利用方法

インターンシップの検索方法

- ■検索方法はいくつかありますので、 代表的な検索方法をいつくか ご紹介します。
- ■TOPページのタブが「インターンシップ検索」 になっていることを確認してください。
- ■方法① フリーワード検索 キーワードを入力して検索をすること ができます。
- ■方法② クイック検索 「業種」「勤務地」等を指定して「検索」を クリックして検索することができます。

■方法③ 新着インターンシップ 希望するインターンシップの種類を選択して 新着情報を確認することができます。

| 求人票・企業検索                  | インターンシップ検索 | 体験談検索         |  |  |
|---------------------------|------------|---------------|--|--|
| インターンシップを探す               |            |               |  |  |
| インターンシップ公開中の企業:93社        |            |               |  |  |
| 新善:1社 > エントリー可能:7社 >      |            |               |  |  |
| フリーワード検索                  |            |               |  |  |
| 企業名、企業名力ナ、業種、業務内容、職種などを入力 |            |               |  |  |
| クイック検索                    |            |               |  |  |
| ▼ エントリー受付中 □ セミナー受付中      |            |               |  |  |
| 業種を選択 ▼ 実施地域を選択 ▼         |            |               |  |  |
| 🗌 インターンシップ                | 1Day仕事研究   | インターンバイト      |  |  |
| 検索                        |            |               |  |  |
| 新着インターンシッ                 | プ          | 「エントリー受付中」とは? |  |  |
| インターンシップ                  | 1Day仕事研究   | インターンバイト      |  |  |
|                           |            |               |  |  |
|                           |            |               |  |  |

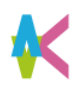

# 就職支援システム「キャリタスUC」 利用方法

| インターンシップの                      | 候 🔤 血大学注人 九卅工業大学                                           | 💄 ようこそ、九工大 太郎様 🕞 ログアウト                 |  |
|--------------------------------|------------------------------------------------------------|----------------------------------------|--|
| 検索方法                           | TOP   求人票・企業を探す   インターンシップを探す   体験談を探す   学校からのお知らせ   マイページ |                                        |  |
|                                | 求人票・企業検索 インターンシップ検索                                        | +#2015-01-#4826#17<br>#酸淡検索<br>就職活動報告書 |  |
|                                | 求人票・企業を探す                                                  | 2022年卒<br>道路決定届                        |  |
|                                | ~~~~~~~~~~~~                                               |                                        |  |
| ■ 万法(4) 人気余件検索(予定)<br>スクロールすると | 人気条件で検索                                                    |                                        |  |
| 「人気条件で検索」という項目が                |                                                            |                                        |  |
| あります。                          | シモアNa.1サービスあり (小原理会・ビジョンが活動的)                              |                                        |  |
|                                | CSR/SDGAのDIFD組みに指摘的<br>、 女性容易に知ら、 マキャリタス就式のみ               | C TOOT                                 |  |
| ■今後、大学オススメ企業などを<br>記中するスロスナのズ  | 求人票・企業検索 インターンシップ検索 体                                      | 段这枝东                                   |  |
| 設定9るア正で900で、 チェックしてください。       |                                                            |                                        |  |

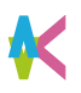

# 就職支援システム「キャリタスUC」 利用方法

東海·中部

四国

近畿

九州・沖縄

インターンシップの

検索方法

■方法④ 詳細検索 TOPページのタブ 「インターンシップを探す」 をクリック。

■スクロールすると、様々な 条件を設定して検索を行うことが できます。

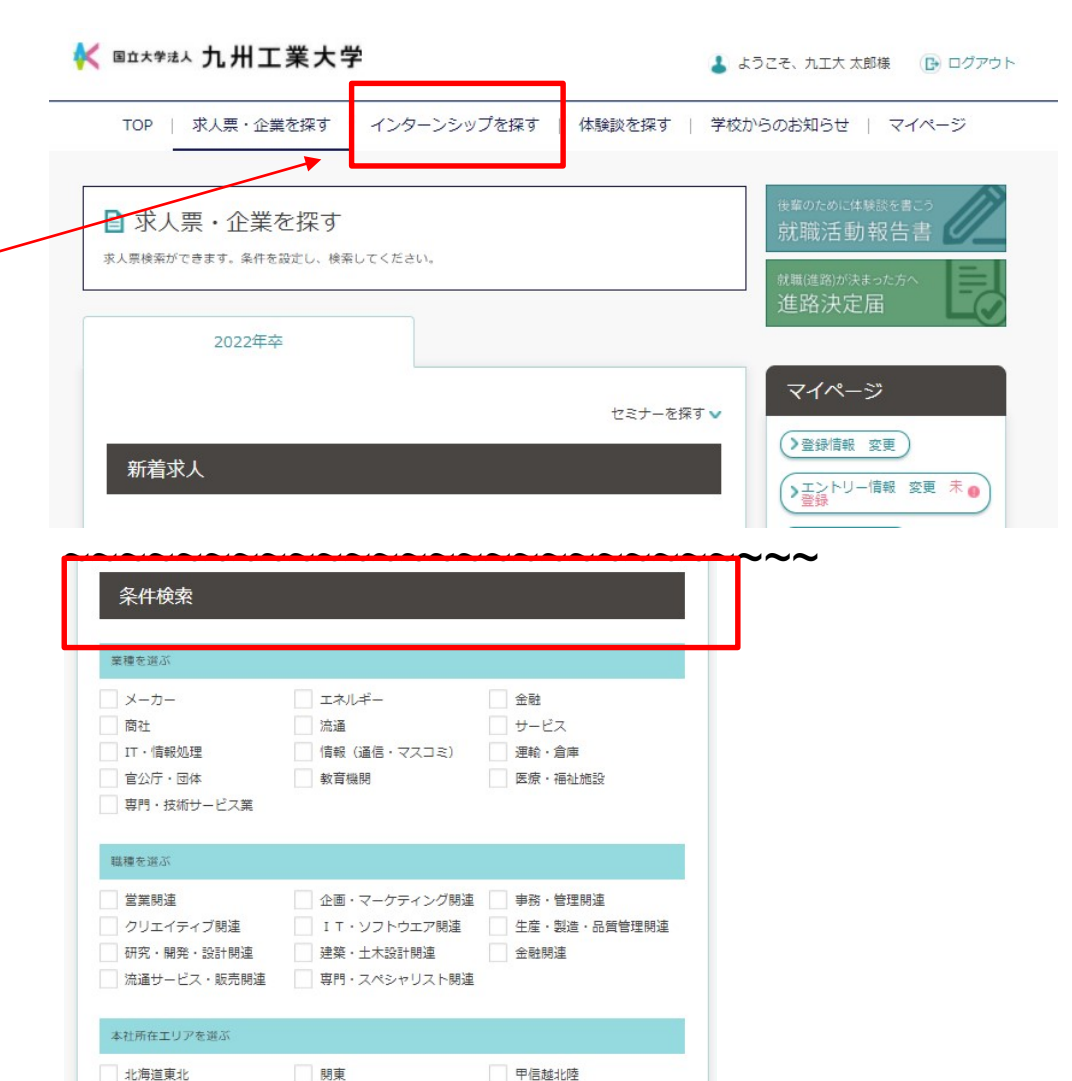

中国

海外